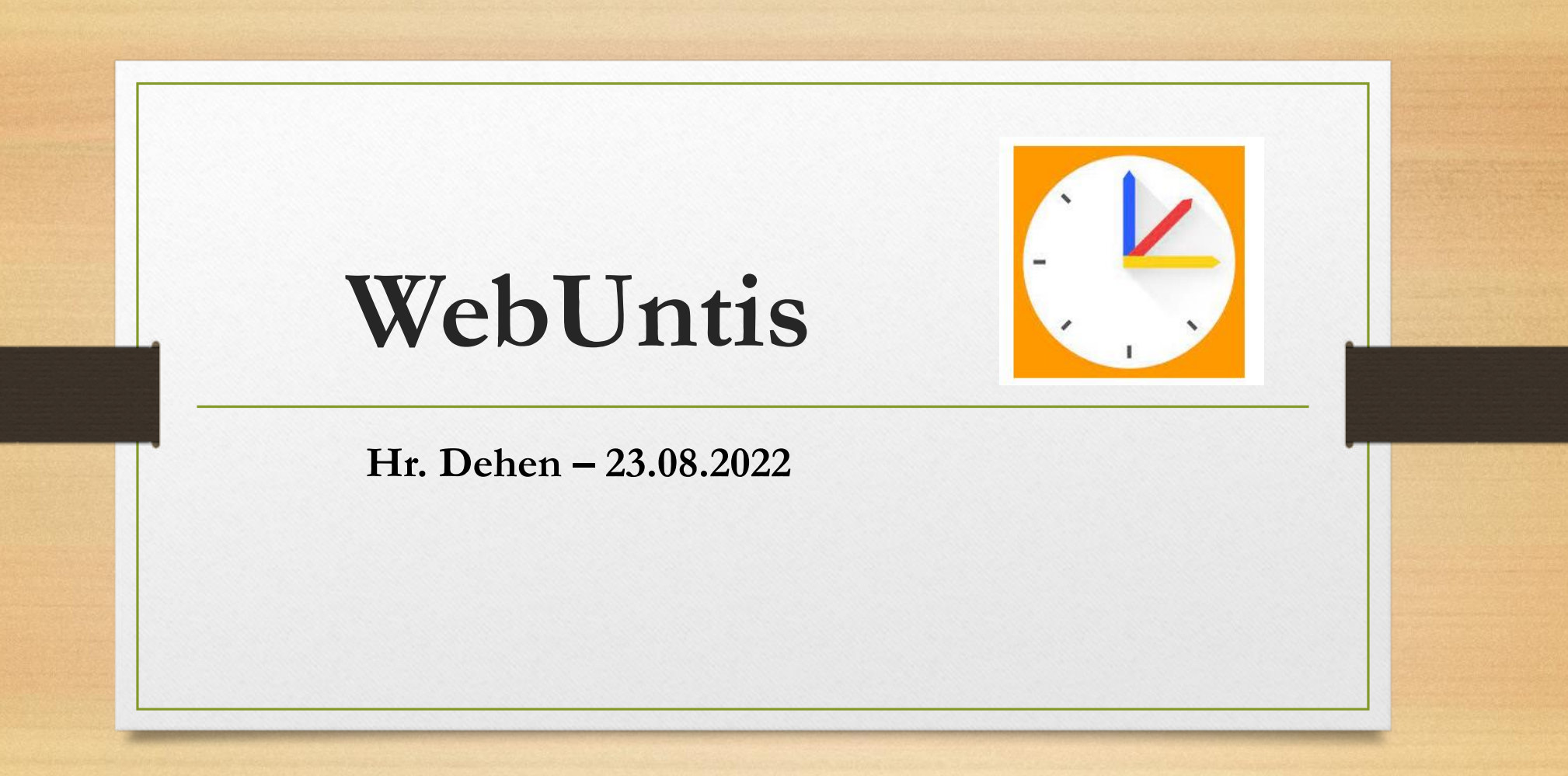

### Inhaltsverzeichnis

- Was ist WebUntis?
- Allgemeiner Login (App/Desktop)
- Login: Schülerinnen und Schüler
- Login: Eltern Erziehungsberechtigte
- Fragen und Hilfen

## Was ist WebUntis?

- Digitales Klassenbuch
- Einsicht von Lehrstoff: Was wurde im Unterricht gemacht?
- Termine: Klassenarbeiten, Veranstaltungen usw.
- Schnellere Elternkommunikation
- Individueller Stundenplan (Übersichtlichkeit gegenüber DSB)
- Übersicht von Fehlzeiten

## Allgemeiner Login (Desktop)

### Internetseite

www.webuntis.com

#### Heute 23.08.2022

GES Duisburg-Mitte

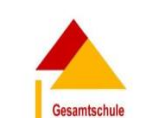

**Duisburg-Mitte** 

Benutzername

Passwort

WebUntis Login

### <u>Schulname</u>

GES Duisburg Mitte

Login

Passwort vergessen?

Noch keinen Zugang? Registrieren

## Allgemeiner Login (App: "Untis Mobile")

### 1. Schritt

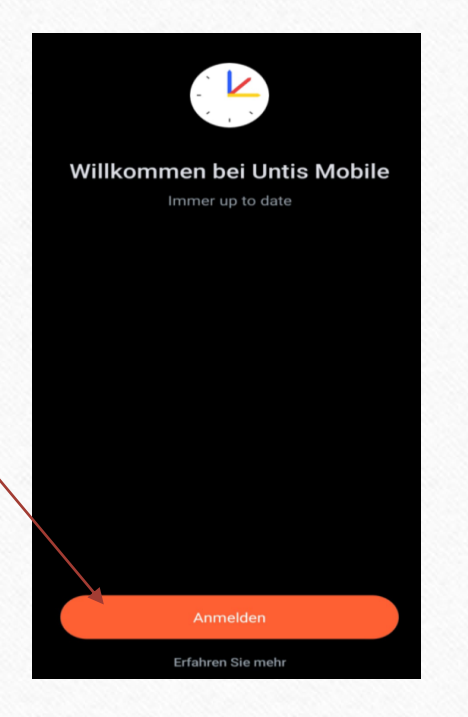

### 2. Schritt: Schulname angeben

# Anmelden Schule suchen Schule suchen Suchen Sie Ihre Schule Schulname oder Adresse eingeben

## Caracteria de la construction de la construction d

3. Schritt: Login

## Login: Schülerinnen und Schüler

- Schülerinnen und Schüler haben ihren WebUntis Account erhalten (kleiner weißer Zettel)
- Benutzername (in der Regel): vorname.nachname
- Passwörter können eigenständig zurückgesetzt werden ... falls vergessen 😳

### Account gesperrt?

- →Einverständniserklärung fehlend
- →Elternemailadresse fehlend

## Login: Eltern – Erziehungsberechtigte

- 1) Auf die allgemeine Seite gehen (<u>www.webuntis.com</u>)
- 2) Schulname angeben (GES Duisburg-Mitte)
- 3) Noch keinen Zugang? <u>Registrieren</u> anklicken
- 4) Emailadresse angeben -> Senden
- 5) Bestätigungscode aus E-Mail eingeben
- 6) Senden klicken
- 7) Passwort aussuchen

Danach kann erst die App genutzt werden

| Ihrem Kind h                 | sse                                                        |
|------------------------------|------------------------------------------------------------|
|                              |                                                            |
|                              | Senden                                                     |
|                              | oder                                                       |
| Bitte geben<br>bereits einer | Sie Ihren Bestätigungscode ein (falls<br>n erhalten haben) |
| Bestätigu                    | ingscode                                                   |
|                              | Senden                                                     |
|                              |                                                            |

## Fragen und Hilfen

### • Email

- webuntis@gdmpappen.de
- <u>Wichtig</u>: Angabe Name des Kindes + Klasse des Kindes

### • Homepage

- "Digitale Plattformen der Schule"
- "WebUntis"
- $\rightarrow$  Hier finden Sie alle notwendigen Formulare